## How to Access our Bayside Library Online Catalogue

- 1. Go to our Bayside Christian College Website (https://www.baysidecc.vic.edu.au/)
- 2. In the top right hand corner select 'Students'

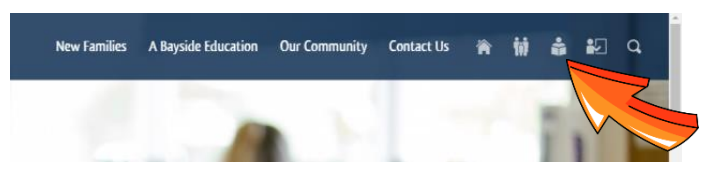

3. Select 'Library'

| Bayside Christian College                                                                                                    |                                    |                      | New Families A Bay | side Education Our Co | ommunity Contact Us |  |  |  |
|----------------------------------------------------------------------------------------------------|------------------------------------|----------------------|--------------------|-----------------------|---------------------|--|--|--|
| NEED HELP?                                                                                                    | Q Search                           |                      |                    |                       |                     |  |  |  |
|                                                                                                    | Google Apps                        | Edumate              | Carryas            | Policies & Forms      | Newsletter          |  |  |  |
| Bayside Christian Collage is committed<br>to helping students learn how to be<br>smart, safe and responsible colline. It is an<br>expectation that you will CA RE (Care | (?)<br>Tutorials                   | ICT Portal           | Cyber Safety       | پې<br>iForgot         | Edrolo              |  |  |  |
| for and Respect Everyone) when you are<br>online.<br>If you have any concerns about your<br>online safety release small to your                                         | <mark>- ×</mark><br>+(=<br>Matific | ()<br>Maths Pathways | Library            | Clickview<br>Online   | Careers             |  |  |  |
| earning an text processing speak to your<br>teacher, our Chapalain, or the ICT<br>Manager.                                                                              | BYOD Program                       | OARS                 |                    |                       |                     |  |  |  |

4. Click on 'Guest

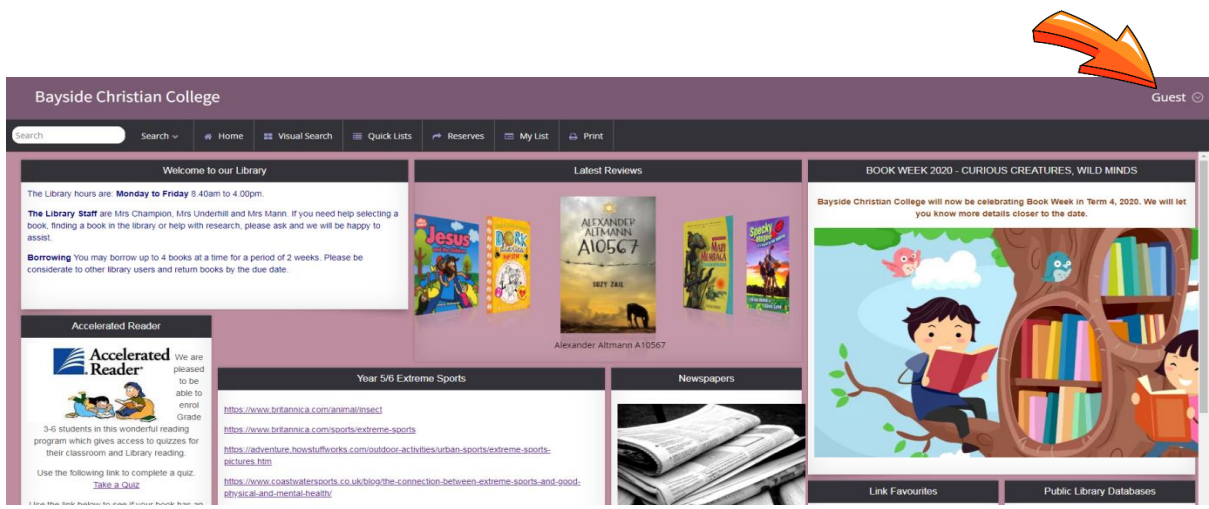

5. Enter your Borrower ID only, no Password/PIN needed.

(Parents can look for your Borrower ID in Edumate on BCC website under Parent Portal)

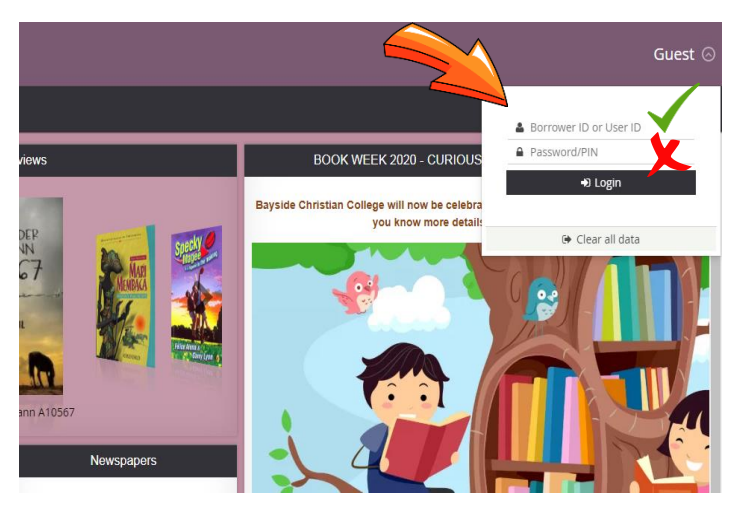

You are now logged in! Next, choose a book...

6. Type the book title, subject or author you would like to see into the search bar and press search or enter

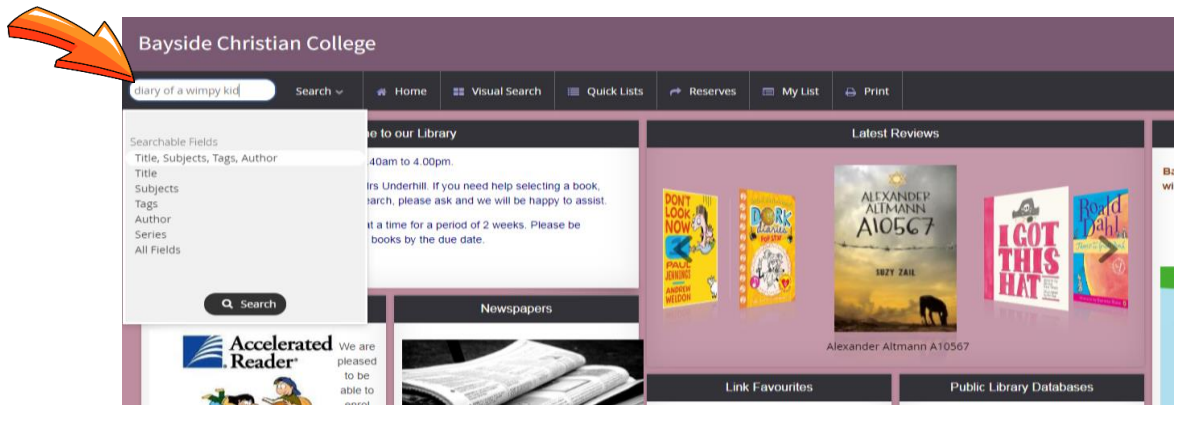

7. The books that show a green number are currently available on our library shelves

| Bayside Christian College Gues |                                 |                                                                                           |                                                                                                    |                                                                                                    |                                                                                           |                                                                                                    |                                                                                                    |                                                 |                                      |                              |                                      |                                                              |                                      |
|--------------------------------|---------------------------------|-------------------------------------------------------------------------------------------|----------------------------------------------------------------------------------------------------|----------------------------------------------------------------------------------------------------|-------------------------------------------------------------------------------------------|----------------------------------------------------------------------------------------------------|----------------------------------------------------------------------------------------------------|-------------------------------------------------|--------------------------------------|------------------------------|--------------------------------------|--------------------------------------------------------------|--------------------------------------|
| Search                         | Sear                            | ch 🗸 😽 Hom                                                                                | e 📰 Visual Sear                                                                                                    | ch 🔳 Quick List                                                                                                    | s 🦰 Reserves                                                                              | 🚍 My List 🔒                                                                                                    | Print                                                                                                    |                                                 |                                      |                              |                                      |                                                              |                                      |
| Collopes soldaur View          | •<br>•<br>•<br>•<br>•<br>•<br>• | Day of a<br>Wimpy date<br>Recently the<br>DVD E:<br>Day of a<br>Wimpy dat the<br>King jet | Diary of a<br>surrey, jett<br>F KIN (*)<br>O<br>Diary of a<br>wimpy ida<br>wimpy ida<br>wimpy ida<br>surrey, jett<br>F KIN (*)<br>O | Diary of a strange of the strange of the strange of | Diary of Ast<br>Karong, Jeff<br>F KIN @ O<br>Diary of Ast<br>Karong, Jeff<br>Karong, Jeff | Diary of a straight for the straight for the straight for | Diary of a :<br>storey, of a :<br>storey, of a :<br>storey, of a :<br>the of a :<br>storey, of a :<br>the of a :<br>the of a :<br>storey, of a :<br>the of a :<br>storey, of a :<br>the of a :<br>storey, of a :<br>the of a :<br>storey, of a :<br>the of a :<br>the of a | Did yo da<br>wim yo da<br>kinney, jeff<br>F KIN | Diary of a<br>Noney, Jeff<br>F KIN 🖉 | Digy of a ::<br>Kinney, Jeff | Diary of a<br>koney, jeff<br>F KIN 🖉 | Diary of a<br>warrange of a state<br>kanney, jeff<br>F KIN 🖉 | Dary of a<br>management<br>know, jef |

21

8. To reserve a book – click on the book you would like to choose and select 'Make a reserve/booking'

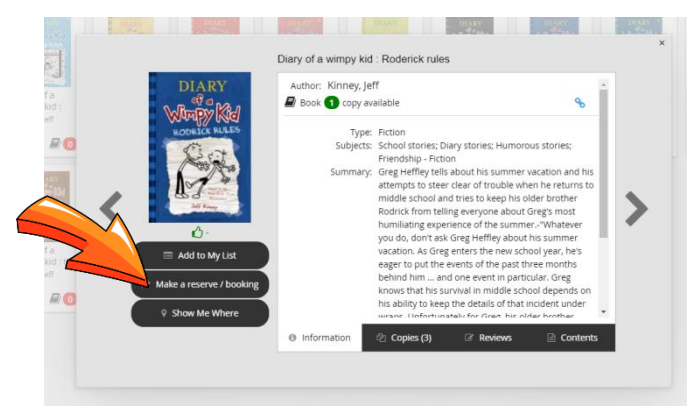

9. Put a tick into the top box 'Reserve/book the first available copy' and then click on 'Reserve'

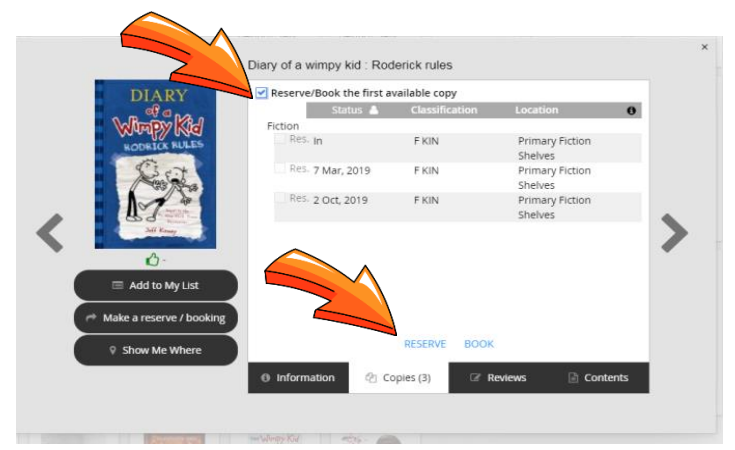

10. Your book is now reserved for you!